# WIKI-BUSSOLE PER DOCENTI

Idee utili per gli insegnanti delle scuole di ogni ordine e grado alle prese con la didattica online

### WIKI-BUSSOLA #4

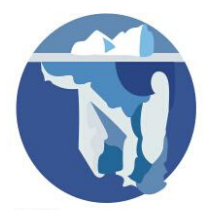

Attività su Wikisource: registrati e impara a rileggere

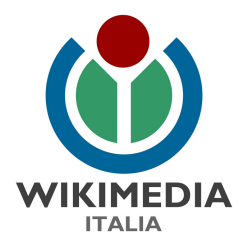

## **COSA IMPARERAI**

#### Perchè Wikisource?

**Attività 1:** Iscriviti a Wikisource in italiano Tempo: 3 minuti, Difficoltà: 1

**Attività 2:** Rileggi una pagina Tempo: 6 minuti, Difficoltà: 2

Per approfondire

Per maggiori dettagli sulle nostre attività a scuola consulta la pagina web: <u>https://www.wikimedia.it/cosa-facciamo/progetti-le-scuole/</u>

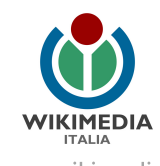

#### Perché Wikisource?

Wikisource è una biblioteca aperta dove puoi trovare libri e testi completamente liberi per le tue lezioni, da leggere o da far leggere ai tuoi studenti; puoi trovare migliaia di volumi in italiano (vedi ad esempio la collana Scrittori d'Italia) e in altre lingue, incluse edizioni antiche e particolari. Tutti i testi sono nel pubblico dominio o concessi con licenze libere, nel pieno rispetto delle leggi. Puoi leggere i testi a schermo, o scaricarli come eBook (in formato PDF, Kindle o ePub). Wikisource è in continua espansione e alcuni libri che trovi sono ancora in fase di inserimento o rilettura da parte degli utenti. Puoi contribuire anche tu a migliorare i contenuti di questa grande biblioteca: il modo più semplice è rileggere i testi.

Seguendo le indicazioni di questa guida:

- creerai la tua utenza su Wikisource
- parteciperai alla correzione dei testi rileggendo una pagina

#### Iniziamo!

#### Attività 1: Iscriviti a Wikisource in italiano

(Tempo: 3 minuti, Difficoltà: 1)

Per contribuire a Wikisource non è obbligatorio registrarsi, ma è fortemente consigliato farlo; Wikisource non darà mai le tue informazioni a nessuno né le userà per fare pubblicità!

(Se hai già registrato un'utenza su Wikipedia o su uno degli altri progetti Wikimedia, puoi usarla anche su Wikisource, quindi puoi saltare questo passaggio: fai login e vai all'Attività 2)

 Segui il collegamento <u>"Registrati"</u> presente in alto a destra di ciascuna pagina del sito <u>it.wikisource.org</u>

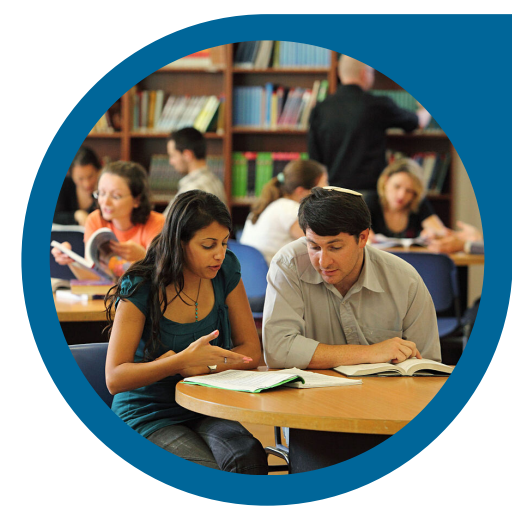

- Inserisci un nome utente che non sia <u>offensivo o promozionale</u> e scegli una password sicura a tuo piacimento (viene richiesto di ripeterne l'inserimento per prevenire errori di battitura);
- Inserisci il tuo indirizzo e-mail: non è obbligatorio, ma è utile per recuperare la password in futuro e non rappresenta un rischio perché non viene mai comunicato a nessuno senza il tuo consenso;
- Per impedire a programmi indesiderati di registrarsi per effettuare modifiche automatiche, è stato attivato un filtro <u>captcha</u>. Lo visualizzerai solo le prime volte che accedi.
- Ricontrolla bene tutti i campi: verifica di non aver sbagliato a scrivere il nome utente che chiedi ti sia assegnato (maiuscole? spazi? punteggiatura? Tieni conto che non potrai più cambiarlo!).
- Controlla che i campi della password e della conferma password abbiano lo stesso numero di stelline, ricontrolla la casella del captcha;
- Se tutto è corretto clicca pure sul pulsante blu "Crea la tua utenza".

#### FATTO! Ti sei iscritto a Wikisource!

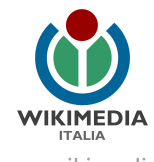

#### Attività 2: Rileggi una pagina

(Tempo: 6 minuti, Difficoltà: 2)

Chiunque può non solo leggere ma anche correggere Wikisource. L'obiettivo è fornire dei testi <u>conformi</u> all'originale stampato. Ecco come procedere:

- Identifica anzitutto un testo da rileggere: puoi partecipare alla <u>rilettura del mese</u> o scegliere tu <u>un</u> <u>altro testo</u>. Essendo la prima volta scegli un testo facile da leggere, non un libro antico!
- Fai clic sul libro da rileggere per arrivare alla pagina indice: ad esempio
   <u>https://it.wikisource.org/wiki/Indice:Salgari Nel paese dei ghiacci.djvu</u> Nell'indice, le pagine da
   rileggere sono identificati da una piccola icona arancione con 3 quadratini a fianco del numero
   (l'icona con 4 quadratini verdi segnala invece che la pagina è già stata riletta). Fai clic su una di
   queste pagine.
- Ora la finestra è divisa in due: a destra c'è l'originale digitalizzato dal libro, a sinistra trovi il testo che devi rileggere. Nel farlo, ti devi assicurare che il testo sia esattamente conforme all'originale, dall'inizio alla fine della pagina.
- Se ci sono delle correzioni da apportare, clicca la linguetta "modifica" in alto sulla pagina; si aprirà una casella di modifica con il testo della pagina, pronto da modificare: cerca il punto in cui hai notato l'errore e correggilo;
- Subito sotto alla casella di modifica, c'è una casellina di una sola riga, indicata come "'Oggetto": inserisci un breve commento per aiutare gli altri utenti a comprendere la natura della tua modifica (ad esempio: "errore di battitura", "refuso", "sintassi", "ortografia"...). Per salvare ricordati di cliccare sul pulsante "Pubblica le modifiche"

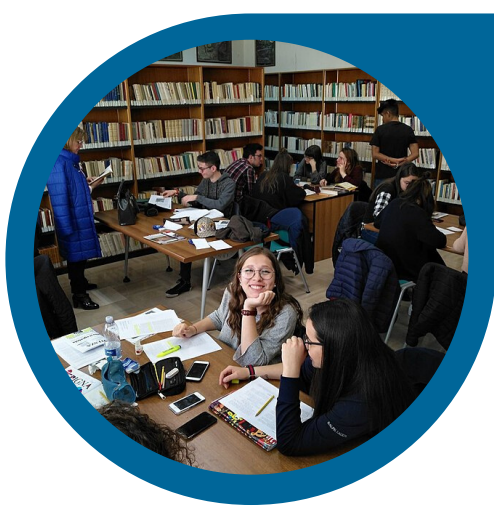

Quando hai completato la rilettura e la pagina è quindi conforme all'originale, cioè uguale alla
pagina del libro (compreso l'aspetto dell'<u>impaginazione</u>), prima di pubblicare l'ultima modifica
seleziona, in fondo alla pagina, la casella coi quattro quadratini di colore verde, per indicare che la
pagina è a posto al 100%. Pubblica quindi le modifiche.

#### FATTO! Hai riletto una pagina! La comunità di Wikisource ti ringrazia!

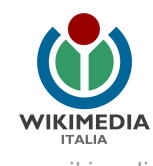

#### Per approfondire

Guarda il nostro video tutorial: https://commons.wikimedia.org/wiki/Image:Wikimedia Italia - WikiGuida 3 - Wikisource.ogv

Dai un'occhiata a queste pagine di Aiuto su Wikisource: <u>https://it.wikisource.org/wiki/Aiuto:Benvenuto</u> <u>https://it.wikisource.org/wiki/Aiuto:Come effettuare la rilettura di un testo</u> <u>https://it.wikisource.org/wiki/Aiuto:Strumenti per la rilettura</u>

Schoolkit di riferimento: <u>Come creare in modalità condivisa ebook di opere in pubblico dominio con Wikisource</u>

#### Hai domande? Contattaci!

Wikimedia Italia Associazione per la diffusione della conoscenza libera Tel. (+39) 02 97677170 Mail. segreteria@wikimedia.it <u>www.wikimedia.it</u>

I contenuti delle wiki-bussole sono rilasciati con licenza libera Creative Commons Attribuzione - Condividi allo stesso Modo 4.0

#### Crediti immagini:

Pag.3: Foto di iac, CC BY-SA 3.0, via Wikimedia Commons Pag.4: Foto di Luigi Catalani, CC BY-SA 4.0 via Wikimedia Commons

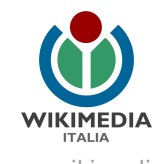